| Indiana University Health                       | Standard Work Sheet               |
|-------------------------------------------------|-----------------------------------|
| PURPOSE: INSTRUCTIONS HOW TO ACCESS POLICY TECH | PROCESS: BB ACCESS TO POLICY TECH |
| Rev. #, Date1.0, 11.1.21                        | DOCUMENT OWNER: AHC BLOOD BANK    |

| Step  | Description:                                                                                                    | Key Point / Image /<br>Reason                      | Who | Time |
|-------|----------------------------------------------------------------------------------------------------|----------------------------------------------------|-----|------|
| Note: |                                                                                                    |                                                    |     |      |
| 1     | Go to the Pulse Page<br>Click on Policies and Procedures<br>Or Alternately Click on Path Lab PolicyTech                                                                                                    | Both options will<br>take you to the<br>next step. | BB  | NA   |
|       | <complex-block><complex-block><complex-block></complex-block></complex-block></complex-block>                                                                                                    |                                                    |     |      |
| 2     | <section-header><section-header><section-header><complex-block><image/><text><text><text><text><text></text></text></text></text></text></complex-block></section-header></section-header></section-header> | Policy Tech may be<br>launched from this<br>page   | BB  | NA   |

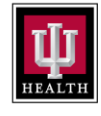

## Standard Work Sheet

## PURPOSE: INSTRUCTIONS HOW TO ACCESS POLICY TECH PROCESS: BB ACCESS TO POLICY TECH

## Rev. #, DATE1.0, 11.1.21

## DOCUMENT OWNER: AHC BLOOD BANK

| Step | Description:                                                                                                    | Key Point / Image /<br>Reason                                                                                               | Who | Time |
|------|----------------------------------------------------------------------------------------------------|----------------------------------------------------------------------------------------------------|-----|------|
| 3    | On the Policies and Procedures Page<br>Click on<br>ULL acdemic Health Center (AHC)   Jewer Weiter Process   More The Vertex Process   More The Vertex Process   Delicies & Procedures   Delicies & Procedures   Delicies and procedures are a crucial part of proving high-quality patient do comparing the vortice procedures and tate law.   Delicies and procedures are a crucial part of proving high-quality patient care that's constitent and comparing the vortice state law.   Delicies Build Outpatient Surgery Center (BOSC)   Delicies Build Outpatient Surgery Center (Park)   Delicies Procedures   Delicies Build Outpatient Surgery Center (Park)   Delicies Build Outpatient Surgery Center (Park)   Delicies Build Outpatient Surgery Center (Park) | The Path Lab along<br>with the AHC<br>Blood Bank will be<br>found under the<br>IU Health<br>Academic Health<br>Center (AHC) | BB  | NA   |
| 4    | 11.1.21<br>This will now link you to Policy Stat<br>This is access to all documents.                                                                                                    |                                                                                                    | BB  | NA   |
| 5    | After 11.1.21<br>Access to the new Document Control System called PolicyTech will<br>be trained separately.                                                                                                    | PolicyTech will<br>replace PolicyStat                                                                                       | BB  | NA   |